#### **Automatic Forwarding**

All societies have a dedicated @cardiff.ac.uk email account, which needs to be used for official communication with your members and external groups. This is more secure for handover, makes you look more professional and students may contact you directly here. However, you cannot add these accounts to mobile mail apps.

If you want to have these emails in your mobile mailbox, you can switch on Automatic Forwarding. Only one person can have messages forwarded to them; we recommend that the secretary is the person receiving messages. Follow these instructions to do this...

1. Log in to your mailbox in a web browser. You can do this via the new <u>Intranet</u>. Click on one of the letter icons to access your mailbox.

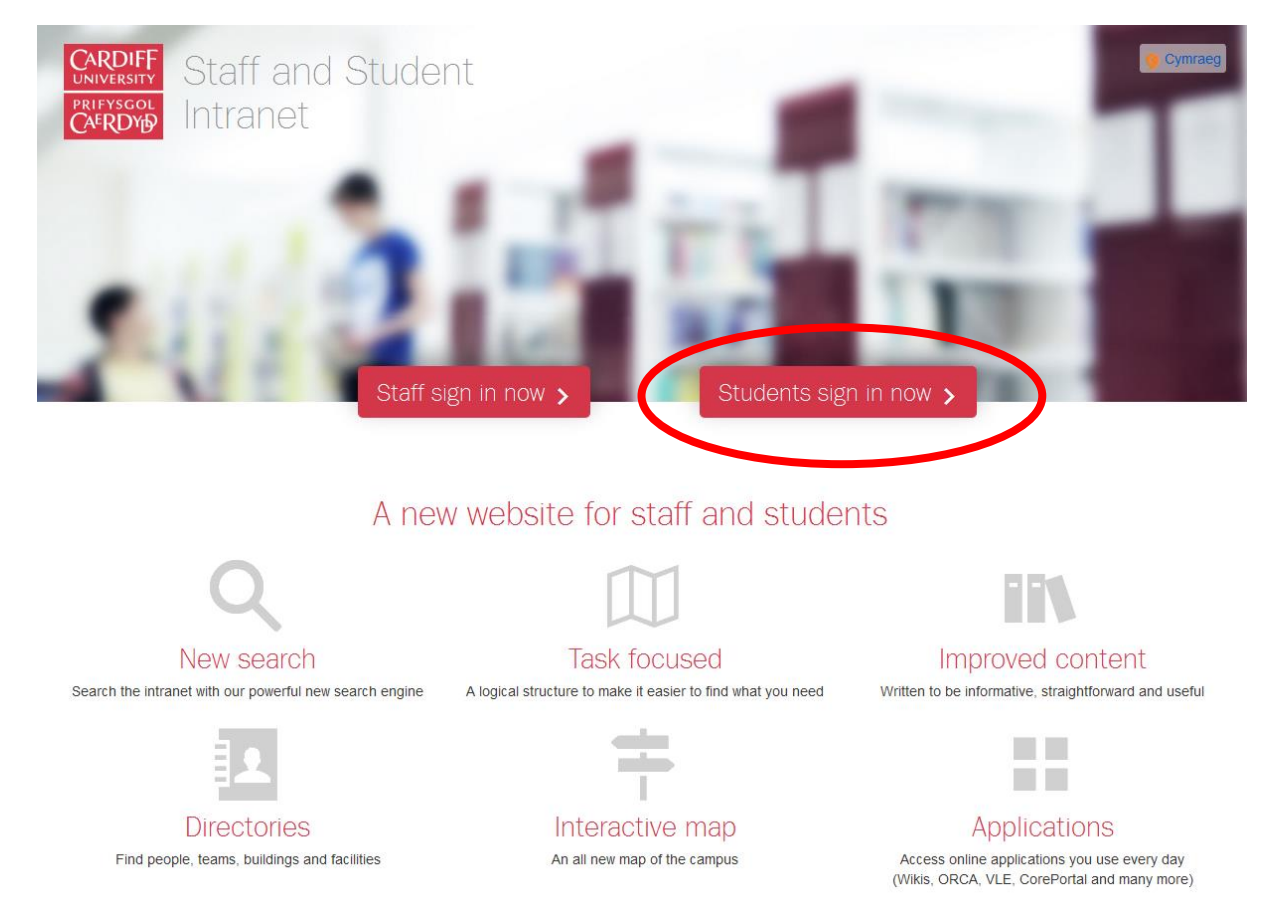

2. Open your society's functional mail account by clicking on the silhouette or photo in the top right corner. Click on "Open Another Mailbox" and search for your Society's name. If you cannot open your Society's mailbox, contact <u>Sam</u>.

| III Office 365                                             | Dutlook      | •                                                                                                    | * |
|------------------------------------------------------------|--------------|----------------------------------------------------------------------------------------------------|---|
| Search Mail and People 🛛 🔎                                 | ⊕ New  ∽     | s sam Cook                                                                                                    |   |
| ∧ Folders                                                  | Inbox All 🗸  | CoolS11@coolS11@coolS11CoolS11@coolS11CoolS11@coolS110CoolS11@coolS110CoolS110CoolS1100CoolS1100CoolS1100CoolS1100CoolS1100CoolS1100CoolS1100CoolS110CoolS110CoolS110CoolS110CoolS110CoolS110CoolS110CoolS110CoolS110CoolS110CoolS110CoolS110CoolS110CoolS110CoolS110CoolS110CoolS110CoolS1100CoolS110CoolS110CoolS1100CoolS1100CoolS1100CoolS1100CoolS1100CoolS1100CoolS1100CoolS1100CoolS1100CoolS1100CoolS1100CoolS1100CoolS1100CoolS1100CoolS1100CoolS1100CoolS1100CoolS1100CoolS1100CoolS1100CoolS1100CoolS1100CoolS1100CoolS1100CoolS1100CoolS1100CoolS1100CoolS1100CoolS1100CoolS1100CoolS11000CoolS1100CoolS1100CoolS1100CoolS1100CoolS1100CoolS1000CoolS110000000000000000000 |   |
| Inbox 3<br>Clutter                                         | Westernature | About the                                                                                                    |   |
| Sent Items                                                 |              | Open another mailbox                                                                                                    |   |
| Deleted Items 16<br>More >                                 |              | Sign out                                                                                                    |   |
| ∧ Groups ≭ New                                             |              |                                                                                                    |   |
| Groups bring people togethe<br>Join a group or create one. |              |                                                                                                    |   |
| Browse groups     Grante groups                            |              | Select an item to read                                                                                                    |   |
| T Create group                                             |              | Click here to always select the first item in the list                                                                                                    |   |

3. In your Society's mailbox, click on the settings cogwheel and then click on options.

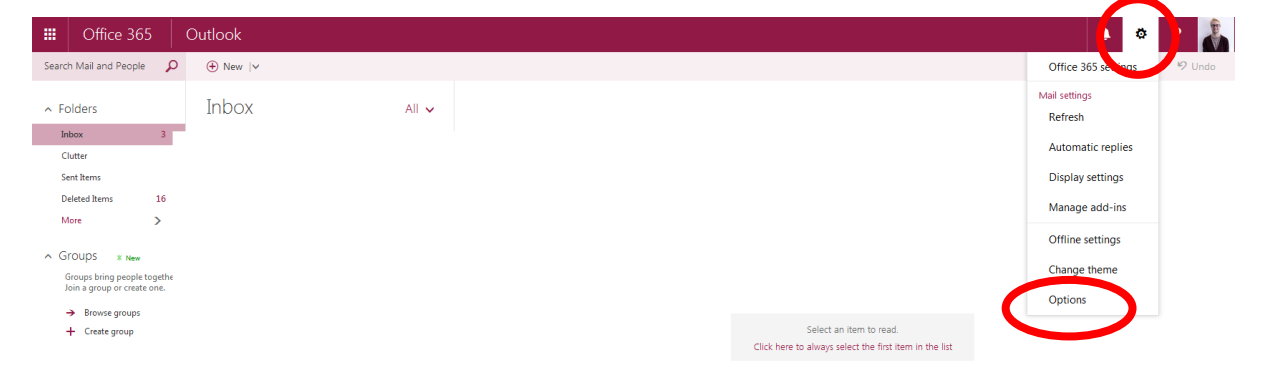

4. On the left-hand side, click on Forwarding.

| III Office 3                                                                                                    | 000 Outlook                                                                                                    |  |  |  |  |
|----------------------------------------------------------------------------------------------------|----------------------------------------------------------------------------------------------------|--|--|--|--|
| © Options                                                                                                    |                                                                                                    |  |  |  |  |
| Shortcuts                                                                                                    | Mail options                                                                                                    |  |  |  |  |
| <ul> <li>Mail</li> <li>Automatic replication</li> <li>Automatic replication</li> <li>Clutter</li> <li>Inbox and swee</li> <li>Junk email repo</li> <li>Mark as read</li> <li>Message option</li> <li>Read receipts</li> <li>Reply settings</li> <li>Retention policitation</li> <li>Accounts</li> <li>Block or allow</li> <li>India acc</li> <li>Forwarding</li> <li>Support</li> <li>Conversations</li> <li>Email signature</li> </ul> | In this section, you can change your email account settings. Email options are organized into the following categories: <ul> <li>Automatic processing — Control how incoming and outgoing email is handled.</li> <li>Accounts — Choose how email will flow in and out of your accounts.</li> <li>Layout — Customize the look of your inbox and email messages.</li> </ul> |  |  |  |  |
| Message list                                                                                                    | ¢.                                                                                                    |  |  |  |  |

5. Check the circle next to "Start forwarding" and enter the email address you want messages forwarded to. Always keep a copy of forwarded messages for other committee members to see. You should also respond via this mailbox where possible. Don't forget to save.

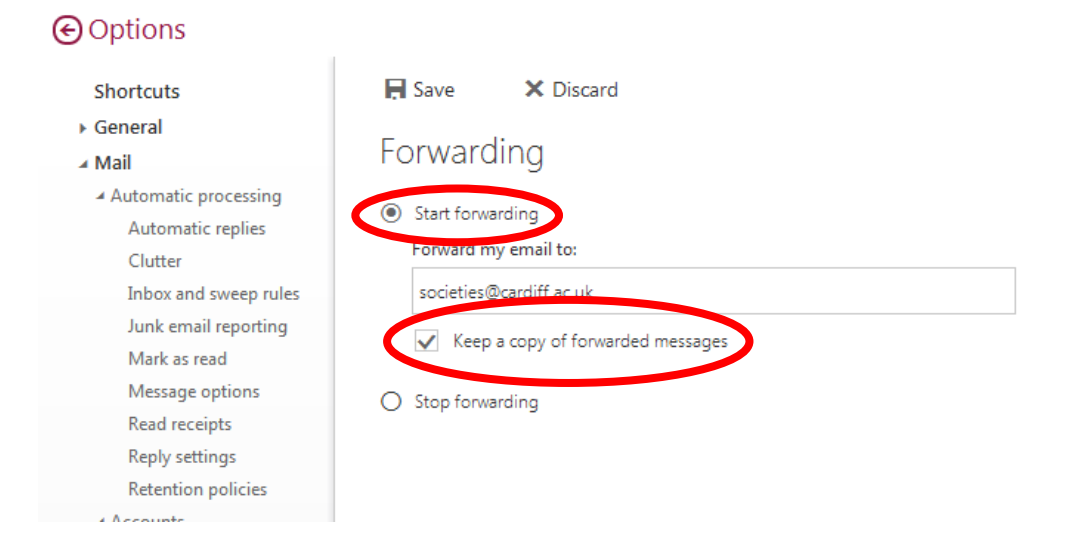

6. At the end of the year, don't forget to turn off the Automatic Forwarding, because you may still be receiving messages in three years' time!

#### 

| Shortcuts                                | R Save                                                                                                    | × Discard |  |  |  |
|------------------------------------------|----------------------------------------------------------------------------------------------------|-----------|--|--|--|
| General                                  | F                                                                                                    | -1        |  |  |  |
| ∡ Mail                                   | Forwarding                                                                                                    |           |  |  |  |
| <ul> <li>Automatic processing</li> </ul> | <ul> <li>Start forwarding</li> <li>Forward my email to:         <ul> <li>societies@cardiff.ac.uk</li> <li>Keep a copy of forwarded messages</li> <li>Stop forwarding</li> </ul> </li> </ul> |           |  |  |  |
| Automatic replies                        |                                                                                                    |           |  |  |  |
| Clutter                                  |                                                                                                    |           |  |  |  |
| Inbox and sweep rules                    |                                                                                                    |           |  |  |  |
| Junk email reporting                     |                                                                                                    |           |  |  |  |
| Mark as read                             |                                                                                                    |           |  |  |  |
| Message options                          |                                                                                                    |           |  |  |  |
| Read receipts                            |                                                                                                    |           |  |  |  |
| Reply settings                           |                                                                                                    |           |  |  |  |
| Retention policies                       |                                                                                                    |           |  |  |  |
| 4 Accounte                               |                                                                                                    |           |  |  |  |